## COVID-19 Vaccination and Booster Tracking

Last Modified on 12/24/2023 2:00 pm MST

In Teamwork, you can track an employee's COVID-19 vaccination status. Navigate to their profile from the employee list.

| Teamwork                                          | Dashboard | Schedules       | Employees     | Reports | Share Files        | 8          | Tools     |             |        |
|---------------------------------------------------|-----------|-----------------|---------------|---------|--------------------|------------|-----------|-------------|--------|
| Name                                              |           |                 | Email Send Ve | erify   | Phone <sup>s</sup> | end Verify | Language  | Permissions | Active |
| Unassigned (employee plac                         | e holder) |                 |               |         |                    |            |           |             |        |
| Test, Employee<br>(Test, E)<br>0 days since hired |           | <b>&gt;</b> 2 🛱 |               |         |                    |            | English 🗸 |             |        |

From their main profile, scroll down until you see "Extended Contact Information for Payroll," and the applicable COVID status fields.

| Address Line 1      | State/Province           | Hired Date          | Emergency Contact Name Emergency Contact Phone                                 |
|---------------------|--------------------------|---------------------|--------------------------------------------------------------------------------|
|                     |                          | Dec 7, 2021         |                                                                                |
| Address Line 2      | ZIP/Postal Code          | Original Hired Date | Emergency Contact Phone #                                                      |
| City                | Alternative Phone Number | Birthday            | Turn on Employee COVID statuses on schedules in<br>Analytics / Publishing Page |
|                     |                          |                     | Has COVID-19 Vaccination Shot 1                                                |
|                     |                          |                     | shot date                                                                      |
|                     |                          |                     | Has COVID-19 Vaccination Shot 2                                                |
|                     |                          |                     | shot date                                                                      |
|                     |                          |                     | Has COVID-19 Booster                                                           |
| Employee Payroll ID |                          |                     |                                                                                |
|                     |                          |                     | Update Ad                                                                      |

You can add the dates of vaccination, or just check the box associated with Shot 1, Shot 2, and Booster as indication that they have received these shots.

| Turn on Employee COVID statuses on schedules in<br>Analytics / Publishing Page |
|--------------------------------------------------------------------------------|
| Has COVID-19 Vaccination Shot 1                                                |
| Sep 7, 2021                                                                    |
| Has COVID-19 Vaccination Shot 2                                                |
| Sep 21, 2021                                                                   |
| Has COVID-19 Booster                                                           |
| ✓ Dec 15, 2021                                                                 |
|                                                                                |

\*\*These fields are only editable by a Company Admin or Manager, unless the setting for employee's to edit their own is activated\*\* (General Settings > Other Settings > Check the box below > Save All Changes)

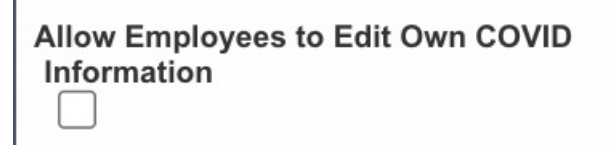

You can then pull an "Employee Information" Report for specific employees, or all employees, and will see columns associated with each of the above fields.

| Report                                                                                  | s                                                                                    |                                                               |                                                                          | L          |                           |                                                                          |                                                             |                              |           |       |          |        |         | Set Range to L<br>Set Range to C                                                                                                    | <u>ast Pay</u><br>urrent P | Period v<br>ay Peric | was Mondo<br>od is Mondo | <u>1y Dec 13, 202</u><br>2y Dec 27, 20 | <u>1 4:00am</u><br>21 4:00an   | <u>to Sunday D</u><br>1 to Sunday .    |
|-----------------------------------------------------------------------------------------|--------------------------------------------------------------------------------------|---------------------------------------------------------------|--------------------------------------------------------------------------|------------|---------------------------|--------------------------------------------------------------------------|-------------------------------------------------------------|------------------------------|-----------|-------|----------|--------|---------|----------------------------------------------------------------------------------------------------|----------------------------|----------------------|--------------------------|----------------------------------------|--------------------------------|----------------------------------------|
| Employ<br>Options:<br>Permission I<br>4TML / PDF /<br>Status<br>Ready<br>Ready<br>Ready | Search for<br>Filter on All<br>CSV<br>Requested on<br>Jan 3, 11:36a<br>Jan 3, 11:35a | Report Sta<br>Name<br>n Employers<br>n Employer<br>n Employer | Treviso,<br>v<br>ttus<br>ee Informatii<br>ee Informatii<br>ee Informatii | Esmereldo  | < Dec 2<br>Work day start | 7, 2021<br>t time is 4:0<br>Delete A<br>I<br>ht_<br>.ht_<br>.ht_<br>.ht_ | 5 of 5 Sch<br>Barners<br>Download /<br>View Rej<br>View Rej | Open<br>Dort<br>Dort<br>Dort |           | Filte | r on All |        |         | Active Filter on                                                                                                    | All                        | ~                    |                          |                                        | Show Export<br>Export<br>(CSV) | Report<br>PDF / Print<br>as Dolce Cloc |
|                                                                                         |                                                                                      |                                                               |                                                                          |            |                           | Emj                                                                      | ployee                                                      | Infor                        | matio     | n for | for Su   | unda   | y Jar   | 2, 2022 ר                                                                                                    |                            |                      |                          |                                        |                                |                                        |
| nployee Meri                                                                            | Or<br>t Pts Pin Hired Da                                                             | ig<br>te Hired Date                                           | Paycard Payrol                                                           | IType Wage | Roles (weight)            | Birthday                                                                 | Address                                                     | City                         | State Zip | Emai  | I Phone  | Status | GL Code | Permission Templates                                                                                                    | Pref<br>Min Hrs            | Pref<br>Max Hrs N    | Pref P<br>In Shifts Max  | ref Covid-1<br>Shifts Shot 1           | Covid-19<br>Shot 2             | Covid-19<br>Booster                    |
|                                                                                         |                                                                                      |                                                               |                                                                          |            |                           |                                                                          |                                                             |                              | test      |       |          |        |         |                                                                                                    |                            |                      |                          |                                        |                                |                                        |
| eviso,<br>;merelda                                                                      |                                                                                      | 2021-12-<br>07                                                | н                                                                        | lourly     |                           |                                                                          |                                                             |                              |           |       |          | All    |         | Dreamy's Soft<br>Serve - ADMIN:<br>Main = Employee -<br>Base Level<br>Dreamy's Soft<br>Serve - ADMIN:<br>Administrative =<br>Employee - Base<br>Level |                            |                      |                          | Y Sep 7<br>2021                        | , Y Sep<br>21, 2021            | Y Dec<br>15, 2021                      |

| Covid-19 | Covid-19 | Covid-19 |
|----------|----------|----------|
| Shot 1   | Shot 2   | Booster  |
|          |          |          |
| Y Sep 7, | Y Sep    | Y Dec    |
| 2021     | 21, 2021 | 15, 2021 |

In order to activate Vaccination Status in the schedule view, navigate to "Analytics / Publishing Settings" from the Gearwheel menu.

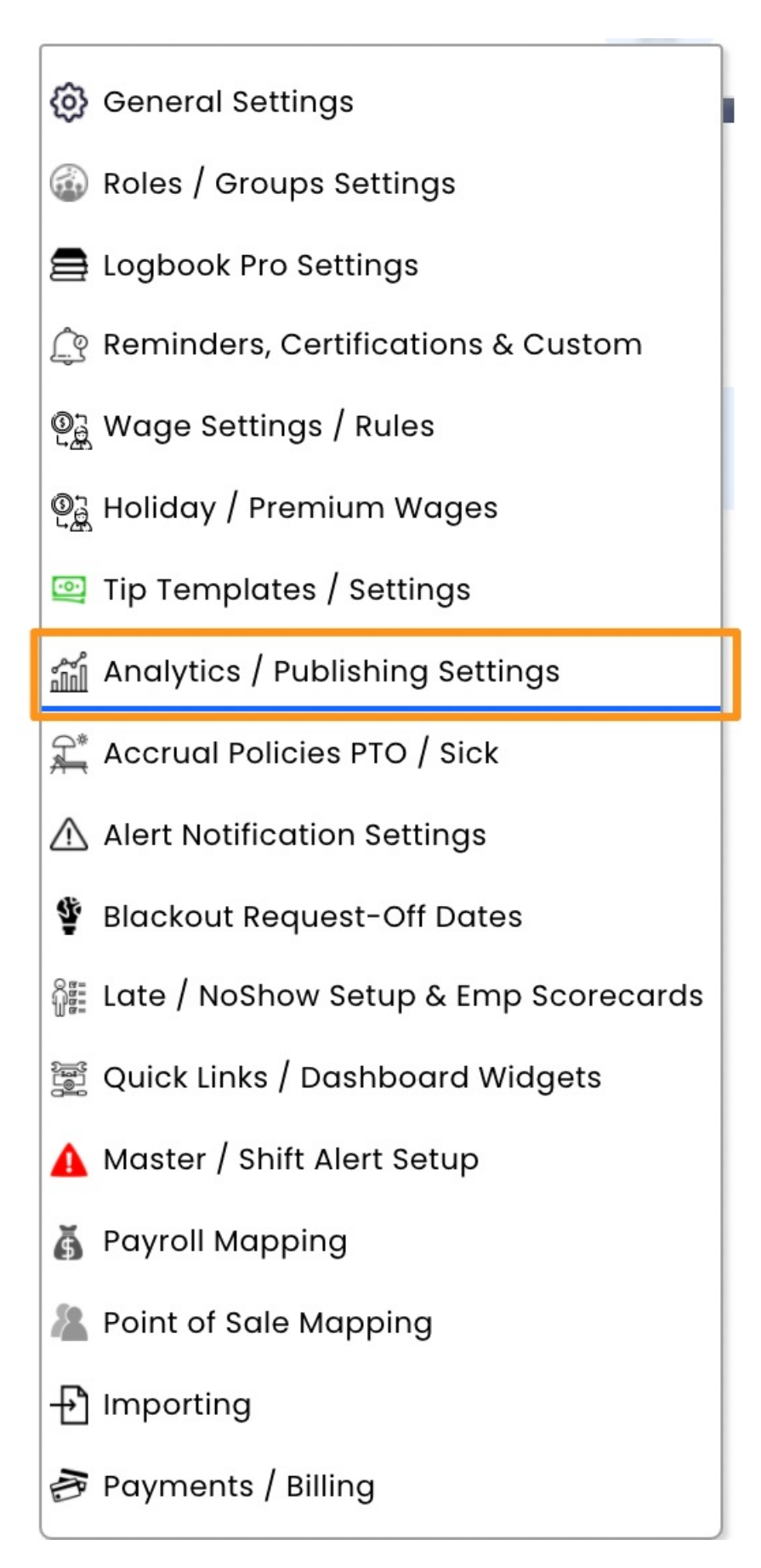

Check the box "Show Employee COVID-19..." under "Schedule View Daily Analytics"

## **Schedule View Daily Analytics**

Include 'Hourly + Salary' labor %

Include 'Training / Admin' as Hours

Show Employee COVID-19 Vax Shot 1, 2, Booster Status

Click "Save All Changes"

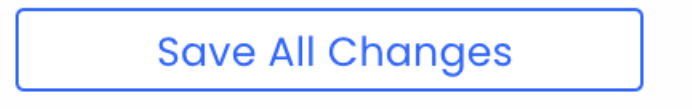

Once complete, you will see an employee's vaccination status in the "By Employee" schedule type and in the schedule analytics below.

| Week of < Jan<br>Sort by: A-Z   Roles   AM/P                        | 10, 2022 : ><br>M Roles   Groups ? MST | 5 of 5 Schedules 🚿 | by Employ                                 | ee 🔥 by Time      | by Role                    | Hide<br>Clock-Ins   | <del>30 am</del> 🏠 🎘    |
|---------------------------------------------------------------------|----------------------------------------|--------------------|-------------------------------------------|-------------------|----------------------------|---------------------|-------------------------|
| Location<br>DT FOH Filt                                             | er on All                              | ~                  |                                           | Draft: This schee | dule is not visible to emp | loyees. 🔲 Publish 🏠 | <mark>-]</mark> 🖻 🕑 븕 🗊 |
| Show Requirements                                                   | Mon Jan 10 🥹 📑 🔳                       | Tue Jan 11 🥶 📑 📄   | Wed Jan 12 24 📑 🚍                         | Thu Jan 13 🥶 📑 🗐  | Fri Jan 14 🥶 🛃 🗐           | Sat Jan 15 🥸 📑 🚍    | Sun Jan 16 🤒 房 🚍        |
|                                                                     | Add 🔻                                  | Add 🔻              | Add 🔻                                     | Add 🔻             | Add 🔻                      | Add 🔻               | Add 🔻                   |
| Unassigned<br>Hrs Worked:0.00<br>Hrs: 0.00 Shifts: 0                |                                        |                    |                                           |                   |                            |                     |                         |
| Clark, Mel<br>Hrs Worked:0.00<br>Hrs: 0.00 Shifts: 0                |                                        |                    |                                           |                   |                            | + Add Shift         |                         |
| <b>facen, mason jason</b><br>Hrs Worked:0.00<br>Hrs: 0.00 Shifts: 0 |                                        |                    |                                           |                   |                            |                     |                         |
| Treviso, Esmerelda<br>Hrs: Worked:0.00<br>Hrs: 1.25 Shifts: 1       |                                        |                    | 4:15pm - 5:30pm<br>Bartender<br>/ 1.3 hrs |                   |                            |                     |                         |

| Treviso, Esme                     | erelda |
|-----------------------------------|--------|
| Hrs Worked:0.00                   | 0      |
| Hrs: <b>1.25</b> Shifts: <b>1</b> | Vx2B   |

Vx:1Vaccination

Vx2: 2 Vaccinations

Vx2B: 2 Vaccinations + Booster